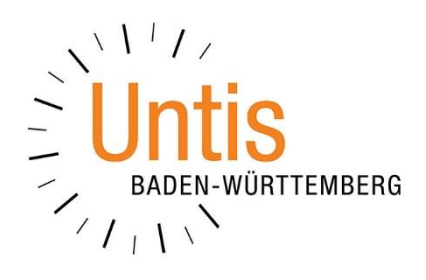

## Die Funktion *Passwörter zurücksetzen* in WebUntis

(Stand: 01/2024)

Aus organisatorischen oder sicherheitsrelevanten Gründen kann es notwendig sein, die Passwörter der WebUntis-Benutzer einer kompletten Klasse, der Lehrkräfte, Erziehunberechtigten oder Ausbildsbeauftragten zurückzusetzen. WebUntis bietet dafür eine Funktion an, die wir Ihnen im Folgenden erläutern.

Loggen Sie sich zunächst als Administratorin / Administrator in Ihr WebUntis ein und navigieren Sie über den Menüpunkt ADMINISTRATION zu den BENUTZERN. Am Ende der Benutzerliste finden Sie die Schaltfläche BENUTZERVERWALTUNG [siehe Abbildung 1 – roter Rahmen].

| - Administration         | Benutzer                                                                                               |                  |                       |                       |                |        |           |              |          |
|--------------------------|----------------------------------------------------------------------------------------------------|------------------|-----------------------|-----------------------|----------------|--------|-----------|--------------|----------|
| Nachrichten zum Tag      | Benutzergruppe - Alle                                                                                  | - V              | Suche S               | uche ausführen        | Aktive Benutze | r      |           |              |          |
| Export                   | Auswahl                                                                                                | Benutzer         | Gruppe                | E-Mail Adresse        | Person         | Klasse | Abteilung | aktiv        | gesperrt |
| Aktive Benutzer          |                                                                                                    | Bau              | Lehrkräfte            | sven@sven-fuelling.de | Baum           |        |           |              |          |
| Rechte und Rollen        | 🗆 🥖 🗙 🖪                                                                                                | BauerMan         | Schüler*innen         | mb@xyz.de             | Bauer          |        |           | ~            |          |
| l Brenders               | 🗆 🥖 💥 🖪                                                                                                | Bri              | Lehrkräfte            |                       | Brink          |        |           |              |          |
| Benutzer                 | 🗆 🥖 🗙 🖪                                                                                                | GottscFre        | Schüler*innen         | fg@xyz                | Gottschalk     |        |           | $\sim$       |          |
| Zuordnungsgruppen        | 🗆 🥖 💥 🚺                                                                                                | Gri              | Lehrkräfte            |                       | Griesgram      |        |           |              |          |
| Prüfungssperren          |                                                                                                    | <u>Gru</u>       | <u>Lehrkräfte</u>     |                       | Gruber         |        |           | ~            |          |
|                          | 🗆 🥖 💥 🖪                                                                                                | info@untis-bw.de | Erziehungsberechtigte | info@untis-bw.de      |                |        |           |              |          |
| Ansichtseinstellungen    | 🗆 🥖 💥 🖪                                                                                                | <u>Mei</u>       | <u>Lehrkräfte</u>     |                       | Meier          |        |           | $\checkmark$ |          |
| Monitoransichten         | 🗆 🥖 💥 🖪                                                                                                | <u>MeierMaxi</u> | Schüler*innen         | mm@xyz.de             | Meier          |        |           |              |          |
| Stundenplaneinstellungen |                                                                                                    | Mül              | <u>Lehrkräfte</u>     |                       | Müller         |        |           | ~            |          |
|                          | 🗆 🥖 💥 🖪                                                                                                | MüllerLau        | Schüler*innen         | lm@xyz.de             | Müller         |        |           |              |          |
| Einstellungen            |                                                                                                    | Pet              | <u>Lehrkräfte</u>     |                       | Petters        |        |           | $\checkmark$ |          |
| Integration              | 🗆 🥖 💥 🚺                                                                                                | Reg.             | <u>Lehrkräfte</u>     |                       | Regenbogen     |        |           |              |          |
| Spielwiese               |                                                                                                    | <u>Sch</u>       | <u>Lehrkräfte</u>     |                       | Schneider      |        |           | ~            |          |
| Spielwiese               |                                                                                                    | <u>SchneiLen</u> | Schüler*innen         | ls@xyz.de             | Schneider      |        |           |              |          |
| Zugriff ent-/sperren     | Zugriff ent-/sperren 24 Elemente gefunden, Anzeige von 1 bis 15. [Erste/Nächste] 1, 2 [Nächste/Letzte] |                  |                       |                       |                |        |           |              |          |
| Plattform                | Neu                                                                                                    | eren Lösche      | n Berichte 🔻          | Benutzerverwalte      | ing            |        |           |              |          |
| Datenschutz              |                                                                                                    |                  |                       |                       |                |        |           |              |          |

Abbildung 1 – Die Schaltfläche Benutzerverwaltung in WebUntis

Auf der sich nun öffnenden Seite wählen Sie den Punkt PASSWÖRTER ZURÜCKSETZEN aus [siehe Abbildung 2 – roter Rahmen].

| ← Administration                             | Benutzerverwaltung                                                                  |
|----------------------------------------------|-------------------------------------------------------------------------------------|
| Nachrichten zum Tag                          | Benutzer für Lehrkräfte anlegen                                                     |
| Export<br>Aktive Benutzer                    | Benutzer für Schüler*innen anlegen                                                  |
| Rechte und Rollen<br>Benutzer                | Benutzer für Erziehungsberechtigte anlegen - Stammdaten werden automatisch angelegt |
| Zuordnungsgruppen                            | Benutzer von inaktiven oder ausgetretenen Personen sperren                          |
| Prüfungssperren                              |                                                                                     |
| Ansichtseinstellungen                        | Fremdschlüssel von Person für Benutzer übernehmen                                   |
| Monitoransichten<br>Stundenplaneinstellungen | Personalnummer von Lehrer als Fremdbenutzername übernehmen                          |
| Einstellungen                                | Kurzname von Lehrer als Fremdbenutzername übernehmen                                |
| Integration                                  |                                                                                     |
| Spielwiese                                   | E-Mail von Person für Benutzer übernehmen                                           |
| Zugriff ent-/sperren                         |                                                                                     |
| Plattform                                    | Passwörter zurücksetzen                                                             |
| Datenschutz                                  | Import Turück                                                                       |
| Über WebUntis                                | import Zuluck                                                                       |

Abbildung 2 - Die Schaltfläche Passwörter zurücksetzen

Sie können nun auswählen, für welche Zielgruppe das Zurücksetzen der Passwörter erfolgen soll. Durch einen Klick in das Feld der gewünschten Zielgruppe [siehe Abbildung 3 – (1)] öffnet sich die Auswahlliste, aus welcher Sie dann die betroffene(n) Klasse(n) auswählen können [siehe Abbildung 3 – (2)]. Hierbei können Sie durch einen linken Mausklick auf die Einträge auch mehrere Klassen auswählen, um gleichzeitig für die dazugehörigen Benutzer die Passwörter zurückzusetzen.

| ← Administration                                                | Passwörter zurücksetzen |                           |
|-----------------------------------------------------------------|-------------------------|---------------------------|
| Nachrichten zum Tag<br>Export<br>Aktive Benutzer                | Lehrkräfte<br>- Alle -  | swörter zurücksetzen      |
| Rechte und Rollen<br><mark>Benutzer</mark><br>Zuordnungsgruppen | Schüler*innen           | 3<br>swörter zurücksetzen |
| Prüfungssperren<br>Ansichtseinstellungen                        | -Alle -<br>Erzi 1b 2    |                           |
| Monitoransichten<br>Stundenplaneinstellungen<br>Einstellungen   | 20<br>2b<br>Aus 30      |                           |
| Integration<br>Spielwiese                                       | 3b<br>4a                |                           |
| Zugriff ent-/sperren<br>Plattform<br>Datenschutz                | 4b<br>Zurück            |                           |
| Über WebUntis                                                   |                         |                           |

Abbildung 3 – Auswahl der Zielgruppen

Mit einem Klick auf die Schaltfläche PASSWÖRTER ZURÜCKSETZEN starten Sie das Zurücksetzen der Passwörter [siehe Abbildung 3 – (3)]. Die anschließende Sicherheitsabfrage beantworten Sie mit ZURÜCKSETZEN [siehe Abbildung 4].

| Passwörter zurücksetzen                                                              | × |
|--------------------------------------------------------------------------------------|---|
| Die Passwörter der Schüler-Benutzer werden für folgende Klassen<br>zurückgesetzt: 1a |   |
| Zurücksetzen Abbrechen                                                               |   |

Abbildung 4 – Die Sicherheitsabfrage vor dem Zurücksetzen der Passwörter

WebUntis setzt nun die Passwörter zurück und meldet den Erfolg durch die entsprechenden Anzeigen am rechten Bildschirmrand (siehe Abbildung 5).

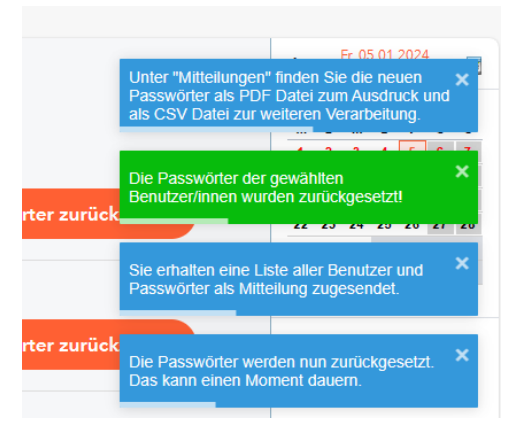

Abbildung 5 – Meldung nach dem Zurücksetzen der Passwörter

Die neu erstellen Passwörter finden Sie anschließend unter dem Menüpunkt MITTEILUNGEN der WebUntis-Navigation [siehe Abbildung 6].

| ( <del>-</del> | Mitteilungen  | Posteingang                                                                                                    | + | Neu   |
|----------------|---------------|----------------------------------------------------------------------------------------------------|---|-------|
|                | Posteingang 2 | Q Inhalt oder Person suchen                                                                                              |   |       |
| Ľ⊚             | Gesendet      |                                                                                                    |   |       |
| 23             | Entwürfe      | O • UA Unbekannter Absender Benutzer   Im Anhang finden Sie eine Liste der neu erstellten Benutzer und deren Passwörter. | 0 | 08:20 |
| 10             | FISTAN        | Unbekannter Absender PDF Datei mit neuen Passwörtern Password_20240105_0820   Diese Mitteilung hat keinen Inhalt         | Ø | 08:20 |

Abbildung 6 – Die neuen Passwörter in den Mitteilungen

WebUntis bietet Ihnen hierbei zwei Nachrichten, in denen die neuen Passwörter enthalten sind. Dabei finden Sie in einer Nachricht eine csv-Datei, die Sie z.B. für das Erstellen eines Seriendokuments nutzen können, um die Benutzer mit den neuen Passwörtern zu versorgen [siehe Abbildung 7].

|   | А       | В            | С      | D            | E          |
|---|---------|--------------|--------|--------------|------------|
| 1 | Vorname | Familienname | Klasse | Benutzername | Passwort   |
| 2 | Manni   | Bauer        | 1a     | BauerMan     | 5gYy445uSG |
| 3 | Fred    | Gottschalk   | 1a     | GottscFre    | kwCJCdS5ZU |
| 4 | Maxi    | Meier        | 1a     | MeierMaxi    | UvJR8ptUcf |
| 5 |         |              |        |              |            |
| 6 |         |              |        |              |            |
|   |         |              |        |              |            |

Abbildung 7 – Die csv-Datei mit den neuen Passwörtern

Alternativ finden Sie eine weitere Mitteilung, in welcher ein PDF-Dokument beigefügt ist. Dieses bietet Ihnen einzelne "Kärtchen", die Sie an die Benutzer austeilen können [siehe Abbildung 8].

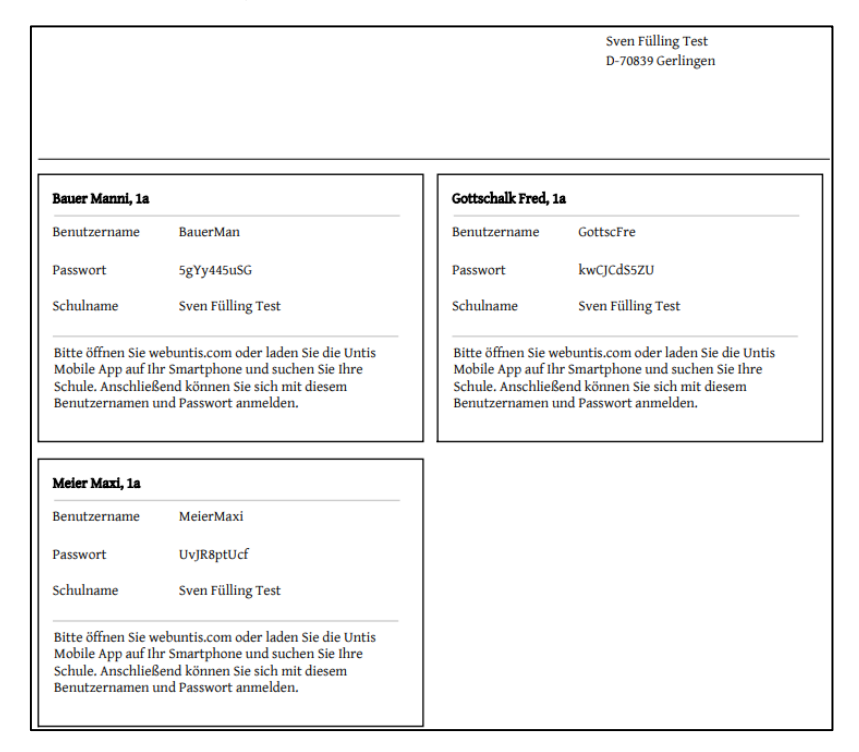

Abbildung 8 – Das PDF-Dokument mit den individuellen Informationskärtchen

3